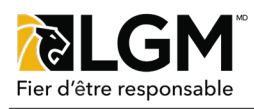

# Mis à jour de l'interface utilisateur HUB Fil d'attente des réclamations

# Recherche de réclamation

Les utilisateurs HUB sont maintenant en mesure de voir les réclamations qui attendent d'être traitées dans une file d'attente. Pour y accéder, veuillez:

- 1. Naviguez ver le **Menu** (1) de gauche.
- 2. Cliquez sur Recherche de réclamation (2)

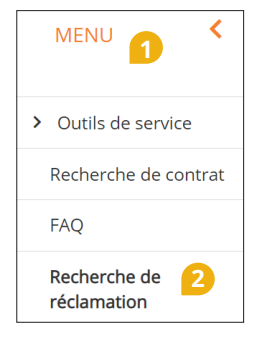

#### Rechercher et afficher les réclamations Numéro de la réclamatio Créé par ie utilisée E-Invoice Status - Saisir pour lancer la recherche N'importe quelle voie N'importe quel statut ~ Dernière mise à jour effectuée par Numéro du bon de réparatio Type de produit - Saisir pour lancer la recherche Tout type de produit Toute marque Date d'ouverture de la réclamation de Statut de la réclamation Date d'ouverture de la réclamation juso N'importe quel statut Temps d'attente de la clientèle jį mmm aaaa the ji mmm aaaa

## Critères de recherche

Pour accéder à la file d'attente des réclamations, entrez les critères requis; prenez note que laisser les critères vides affichera toutes les réclamations liées au centre de réparation de l'utilisateur. Les critères les plus importants à considérer sont le **Statut de la réclamation** (3) - les demandes en attente soumises sont ceux qui sont les plus attendus. **Voie utilisée** (4) - la recherche peut afficher les réclamations soumises uniquement en ligne, par exemple. L'état de la facture électronique (*E-Invoice Status*) (5) permet les utilisateurs de rechercher uniquement les factures électroniques payées ou les factures en attente pour voir quelles réclamations n'ont toujours pas été payées, par exemple.

| Numéro<br>de la<br>réclamati<br>on | Moyen de<br>communic<br>ation | 6 7 Sous-statut          | 9<br>Marque | Type de produit | Créé par Soumis | 12<br>En attente | Dernière mise à jour effectuée par | Type de paiement | 4<br>Payment Email |
|------------------------------------|-------------------------------|--------------------------|-------------|-----------------|-----------------|------------------|------------------------------------|------------------|--------------------|
| 659611                             | En ligne                      | En attente (non soumise) | SecureDrive | MBP             | -429            | θ                | The same                           |                  |                    |
| 657440                             | En ligne                      | Autorisé                 | SecureDrive | MBP             | finevor         |                  | LGM Representative                 |                  |                    |
| 656574                             | En ligne                      | Payé                     | abertro     | MBP             | theory.         |                  | LGM Representative                 | Carte de crédit  | El Catalia         |
| 655370                             | En ligne                      | Payé                     | SecureDrive | MBP             | Treat           |                  | LGM Representative                 | Carte de crédit  | éléci@priners.2    |
| 655196                             | En ligne                      | Autorisé                 | 1002100     | Appearance      | -ferra          |                  | - 14.34                            |                  |                    |
| 655189                             | En ligne                      | Refusé                   | SecureDrive | MBP             | lbeor.          | 0                | LGM Representative                 |                  |                    |

### Résultats de la recherche

L'en-tête de la table des résultats de recherche contient des options triables. Les sujets suivants sont présentés:

- •Le **Statut** (6) des réclamations est un critère de recherche qui indique tous les statuts de réclamation disponibles Les statuts en attente soumises doivent être priorisé.
- •Le **Sous-statut** (7) se remplit lorsque la demande a été examinée par un ajusteur Cela montrera ce qui est nécessaire pour le traitement de la réclamation, le cas échéant.
- La Marque (8) montre la marque du contrat.
- ·Le Type de produit (9) indique les types de couverture du contrat (mécanique, apparence, etc...).
- ·L'en-tête Crée par (10) affiche les utilisateurs qui ont créé la réclamation.
- •L'en-tête **Soumis** (11) indique quand la demande a été soumise cette rubrique se remplit pour les réclamation en attente soumises
- ·L'en-tête **En attente** (12) indique si un utilisateur a identifié un client comme étant en attente de la réparation réclamée, les réclamations en attente sont identifiées par **9**
- •L'en-tête **Dernière mise à jour effectuée par (13)** indique qui a mis à jour la réclamation en dernier, montrant généralement le nom d'utilisateur externe ou du représentant LGM (*LGM representative*)
- ·L'en-tête **Type de paiement** (14) montre les demandes payées et indique le mode de paiement (carte de crédit, chèque)
- ·L'en-tête Courriel de paiement (Payment Email) (15) indique l'adresse courriel du destinataire.

~

×